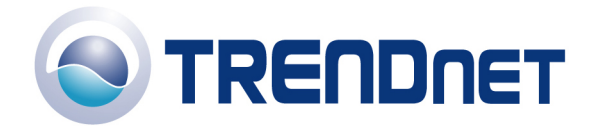

## F.A.Q' s for TEW-452BRP

**Q**: How do I configure the TEW-452BRP through the web-based configuration?

**A**: Open your web browser and type the IP address of the TEW-452BRP in the address bar. The default IP address is 192.168.1.1. At the login, enter your username (admin) and password (admin).

**Q**: What is the default IP address of my TEW-452BRP?

A: The default IP address of the TEW-452BRP is 192.168.1.1.

**Q**: How do I change the IP address of my TEW-452BRP?

A:

1) Open your web browser and type the IP address of the TEW-452BRP in the address bar. The default IP address is 192.168.1.1. At the login, enter your username (admin) and password (admin).

2) Click on "LAN Setting" on the left hand side and then click on "LAN&DHCP server" at the top of the page.

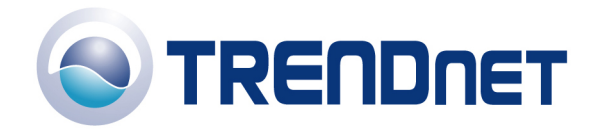

| 街 \\\\AlL\Data\TechSupt\InteractiveWew Folder\TEW-452BRP\lan.htm - Microsoft Internet Explorer                                                                                                    |                            |                     |                   |   |                 |  |  |
|----------------------------------------------------------------------------------------------------|----------------------------|---------------------|-------------------|---|-----------------|--|--|
| <u>File E</u> dit <u>V</u> iew F <u>a</u> vorites                                                                                                    | <u>T</u> ools <u>H</u> elp |                     |                   |   | 2               |  |  |
| 🚱 Back 🝷 🕥 🕤 💌                                                                                                    | 💈 🏠 🔎 Search 🤸             | Favorites 🕢 🔗 🌏     | 🔉 🖸 🗉 📃 🛃 🦓       |   |                 |  |  |
| Address http://192.168.1.                                                                                                    | 1                          |                     |                   |   | 💌 🄁 GO          |  |  |
| TRENDINET<br>TRENDINE TO A State of the state of the state o |                            |                     |                   |   |                 |  |  |
|                                                                                                    | LAN&DHCP server > WA       | N 🕨 Password 🕨 Time | Dynamic DNS       |   |                 |  |  |
|                                                                                                    | Host Name                  | AP-Router           |                   |   |                 |  |  |
|                                                                                                    | IP Address                 | 192.168.1.1         |                   | 1 |                 |  |  |
| LAN Setting                                                                                                    | Subnet Mask                | 255.255.255.0       |                   | 1 |                 |  |  |
| Wireless                                                                                                    | DHCP Server                | 💿 Enabled 🔘 Disab   | bled              |   |                 |  |  |
| Status                                                                                                    | Start IP                   | 192.168.1.100       |                   |   |                 |  |  |
| Routing                                                                                                    | End IP                     | 192.168.1.199       |                   |   |                 |  |  |
| Access                                                                                                    | Domain Name                |                     |                   |   |                 |  |  |
| Management                                                                                                    | Lease Ti                   | me 1 Week 💌         |                   |   |                 |  |  |
| Wingerd                                                                                                    | Cancel Apply               |                     |                   |   |                 |  |  |
| Wizdid                                                                                                    | Host Name                  | IP Address          | MAC Address       |   |                 |  |  |
|                                                                                                    | GabrielV                   | 192.168.1.100       | 00-40-£4-56-70-e0 |   |                 |  |  |
|                                                                                                    |                            |                     |                   |   |                 |  |  |
|                                                                                                    |                            |                     |                   |   |                 |  |  |
|                                                                                                    |                            |                     |                   |   |                 |  |  |
|                                                                                                    |                            |                     |                   |   |                 |  |  |
|                                                                                                    |                            |                     |                   |   |                 |  |  |
|                                                                                                    |                            |                     |                   |   |                 |  |  |
|                                                                                                    |                            |                     |                   |   |                 |  |  |
|                                                                                                    |                            |                     |                   |   |                 |  |  |
|                                                                                                    |                            |                     |                   |   |                 |  |  |
|                                                                                                    |                            |                     |                   |   |                 |  |  |
|                                                                                                    |                            |                     |                   |   |                 |  |  |
|                                                                                                    |                            |                     |                   |   |                 |  |  |
|                                                                                                    |                            |                     |                   |   |                 |  |  |
|                                                                                                    |                            |                     |                   |   |                 |  |  |
|                                                                                                    |                            |                     |                   |   |                 |  |  |
| ê)                                                                                                    |                            |                     |                   |   | Second intranet |  |  |
|                                                                                                    |                            |                     |                   |   |                 |  |  |

3) Change the IP address to the desired IP address and click apply.

**Q**: What is the default username and password for the TEW-452BRP?

A: The default username and password are both "admin".

Q: How do I change the password and username on my TEW-452BRP?

## **A**:

1) Open your web browser and type the IP address of the TEW-452BRP in the address bar. The default IP address is 192.168.1.1. At the login, enter your username (admin) and password (admin).

2) Click on "LAN Setting" on the left hand side and then click on "Password" at the top of the page.

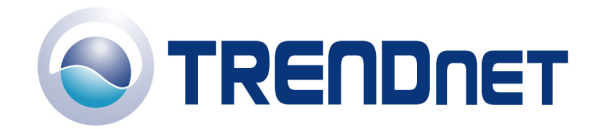

() \\MAIL\Data\TechSupt\Interactive\New Folder\TEW-452BRP\password.htm - Microsoft Internet Explorer \_ 🗆 🛛 <u>File Edit View Favorites Tools H</u>elp 🄇 Back 🔹 🕥 🐇 📓 🏠 🔎 Search 👷 Favorites 🤣 🔗 🦂 🖉 🔹 🛄 🚦 🧏 🦓 Address http://192.168.1.1 🕶 🔁 Go TRENDnet 108Mbps 802.11g Wireless Router NIRELESS TEW-452BRP TRENDware, USA ot's Next in Netwo ► LAN&DHCP server ► WAN ► Password ► Time ► Dynamic DNS Administrator(The login name is "admin") New Password 😑 LAN Setting Wireless User(The login name is "user") Status New Password Routing Confirm Password Cancel Apply Management Tools Wizard 🧐 Local intranet

3) Enter the new Administrator ID and/or password. Click Apply to save the settings.

Q: What can I do if I forgot my password or want to reset back to factory defaults?

Locate the reset button on the back of the unit. Press and hold it in for approximately 15 seconds.

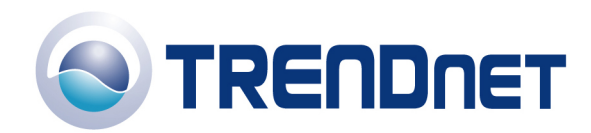

01/16/06

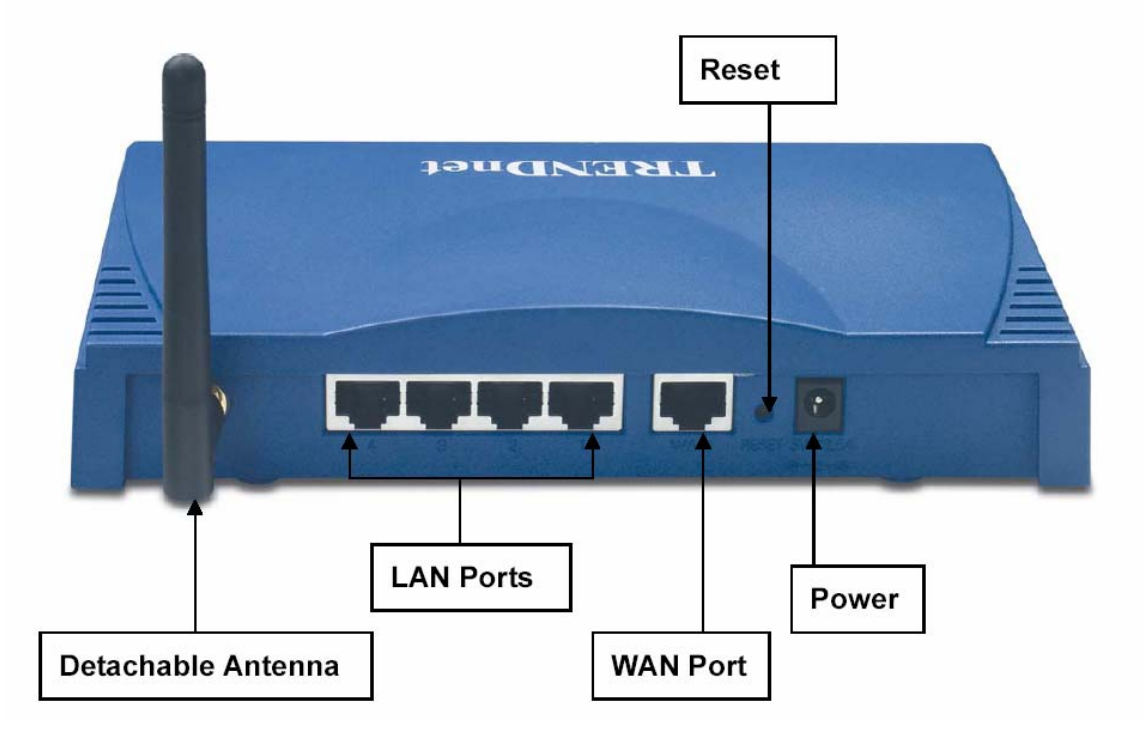

**Q**: How do I save or reload the configuration of my TEW-452BRP?

**A**: 1) Open your web browser and type the IP address of the TEW-452BRP in the address bar. The default IP address is 192.168.1.1. At the login, enter your username (admin) and password (admin).

2) Click on "Tools" on the left hand side and then click on "Settings" at the top of the page.

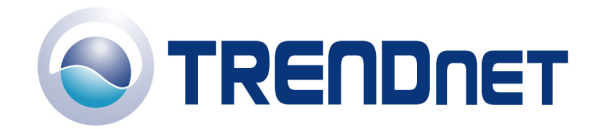

Explorer [1] WMAIL/Data\TechSupt\Interactive\New Folder\TEW-452BRP\settings.htm - Microsoft Internet Explorer \_ 🗆 🛛 <u>File Edit View Favorites Tools H</u>elp 🔇 Back 🔻 🕗 - 💌 😰 🏠 🔎 Search 👷 Favorites 🤣 🔗 - 🌽 🔯 - 🗾 🔢 🖏 A<u>d</u>dress http://192.168.1.1 👻 🄁 Go TRENDnet 108Mbps 802.11g Wireless Router TEW-452BRP TRENDware, USA ot's Next in Netv ▶ Restart ▶ Settings ▶ Firmware ▶ Ping test Save Settings LAN Setting Save Wireless Status Load Settings Routing Browse... Load Access Management Restore Factory Default Settings 😑 Tools Restore Wizard 🧐 Local intranet

3) To save a configuration file click on the "Save" button. It will prompt you to save the file. The default name of the file is "config.bin".

Click on "Browse" under the "Load Settings" field to load a previously saved configuration file. Locate and select the previously saved "config.bin" file and click on "Load".

**Q**: How do I upgrade the firmware on my TEW-452BRP?

A:

**DO NOT upgrade firmware on any TRENDnet product using a wireless connection.** Firmware upgrades over wireless connections may damage the product. Please perform firmware upgrades with "wired" network connections only.

Click here to download the firmware. Save it to your desktop and extract it.

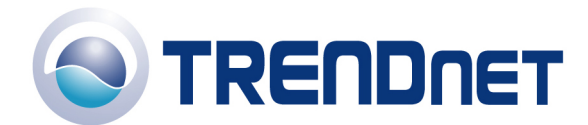

1) Open your web browser and type the IP address of the TEW-452BRP in the address bar. The default IP address is 192.168.1.1. At the login, enter your username (admin) and password (admin).

2) Click on "Tools" on the left hand side and then click on "Firmware" at the top of the page.

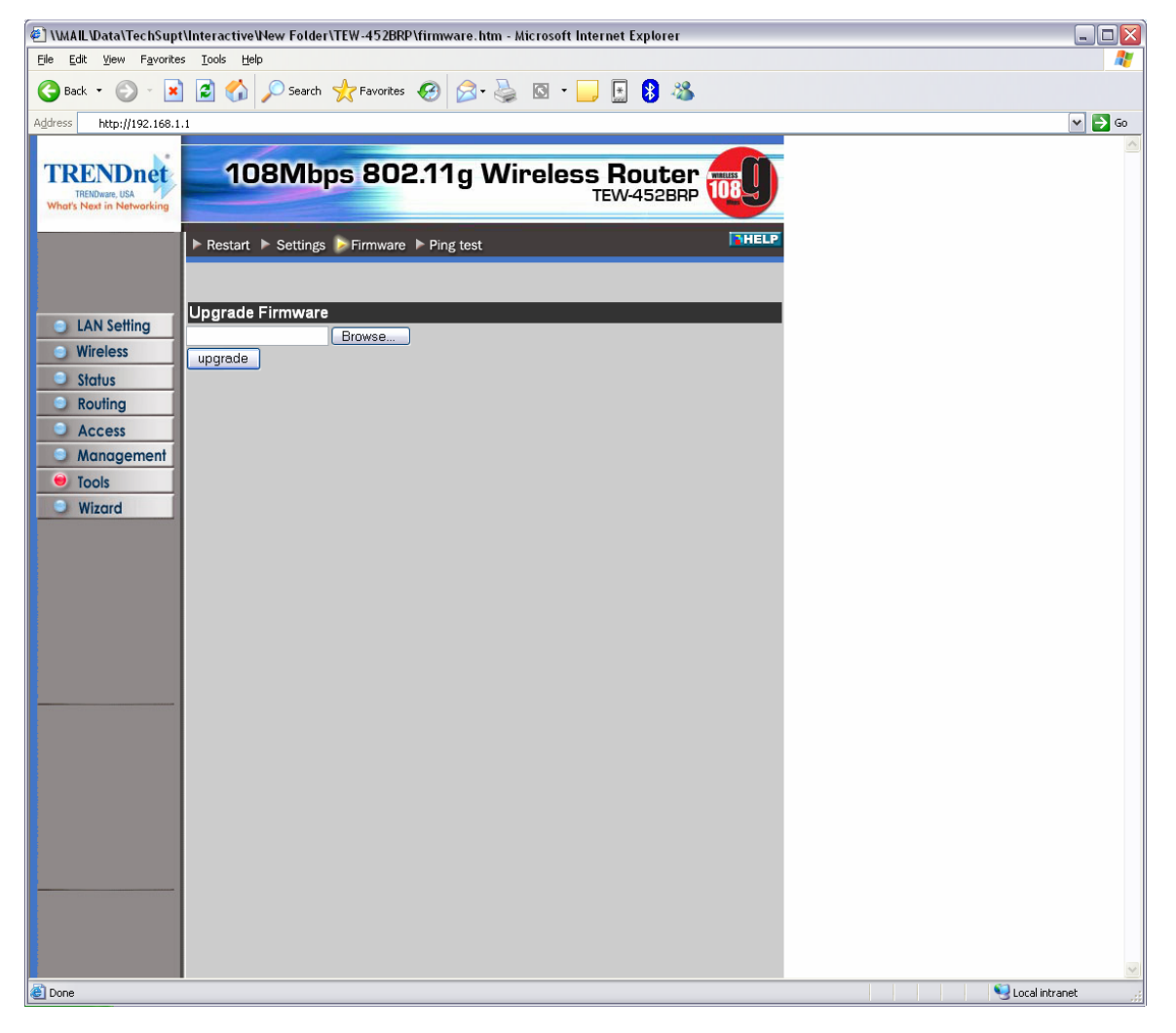

3) Click on "Browse" next to the box under the Upgrade Firmware section. Locate and select the firmware file that you previously downloaded and extracted.

4) Click on "Upgrade". It will take approximately 30 seconds to upgrade the firmware and the access point to restart.

Do NOT interrupt the firmware update process. Doing so may damage the product.

**Q**: How do I enable encryption on my TEW-452BRP?

A:

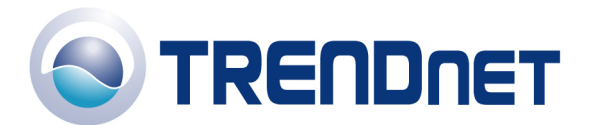

- 1) Open your web browser and type the IP address of the TEW-452BRP in the address bar. The default IP address is 192.168.1.1. At the login, enter your username (admin) and password (admin).
- 2) Click on "Wireless" on the left hand side and then click on "Authentication" at the top of the page.

| 🖉 \\MAIL\Data\TechSupt\Interactive\Vew Folder\TEW-452BRP\w_wep_11g.htm - Microsoft Internet Explorer 📃 🔲 🔀 |                                     |              |  |  |  |  |
|----------------------------------------------------------------------------------------------------|-------------------------------------|--------------|--|--|--|--|
| Elle Edit View Favorites Iools Help                                                                        |                                     |              |  |  |  |  |
| 😋 Back + 📀 + 🗷 😰 🏠 🔎 Search 👷 Favorites 🚱 🔗 + 🌺 🔯 + 🛄 💈 🖏                                                  |                                     |              |  |  |  |  |
| Address http://192.168.1                                                                                   | .1                                  | 💌 🄁 Go       |  |  |  |  |
| TRENDINGT<br>TREMDING USA<br>What's Need in Networking                                                     |                                     |              |  |  |  |  |
|                                                                                                    | ► Basic ► Authentication ► Advanced |              |  |  |  |  |
|                                                                                                    |                                     |              |  |  |  |  |
| LAN Setting                                                                                                | WEP                                 |              |  |  |  |  |
| Wireless                                                                                                   | Mode HEX M                          |              |  |  |  |  |
| Status                                                                                                    | WEP Key 64-bit 💌                    |              |  |  |  |  |
|                                                                                                    | Key 1 ③ 12345ABCDE                  |              |  |  |  |  |
| Management                                                                                                 | Key 2 000000000                     |              |  |  |  |  |
| Tools                                                                                                    | Key 3 0 00000000                    |              |  |  |  |  |
| Wizard                                                                                                    |                                     |              |  |  |  |  |
|                                                                                                    | Cancel Apply Clear                  |              |  |  |  |  |
|                                                                                                    |                                     |              |  |  |  |  |
|                                                                                                    |                                     |              |  |  |  |  |
|                                                                                                    |                                     |              |  |  |  |  |
|                                                                                                    |                                     |              |  |  |  |  |
|                                                                                                    |                                     |              |  |  |  |  |
|                                                                                                    |                                     |              |  |  |  |  |
|                                                                                                    |                                     |              |  |  |  |  |
|                                                                                                    |                                     |              |  |  |  |  |
|                                                                                                    |                                     |              |  |  |  |  |
|                                                                                                    |                                     |              |  |  |  |  |
|                                                                                                    |                                     |              |  |  |  |  |
|                                                                                                    |                                     |              |  |  |  |  |
|                                                                                                    |                                     |              |  |  |  |  |
|                                                                                                    |                                     |              |  |  |  |  |
| e                                                                                                    |                                     | Scalintranet |  |  |  |  |

- 3) Choose your Authentication type and enter your key settings.
- 4) Click Apply to save your settings.
- Q: Where can I find the MAC address of my Access Point?

**A**: The MAC address can be located on the bottom of the TEW-452BRP. It can also be found by logging into the unit.

1) Open your web browser and type the IP address of the TEW-452BRP in the address bar. The default IP address is 192.168.1.1. At the login, enter your username (admin) and password (admin).

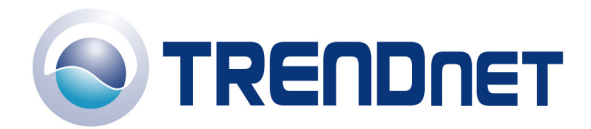

2) Click on "Status" on the left hand side and then click on "Device Information" at the top of the page. The MAC address for the unit is located under the LAN section.

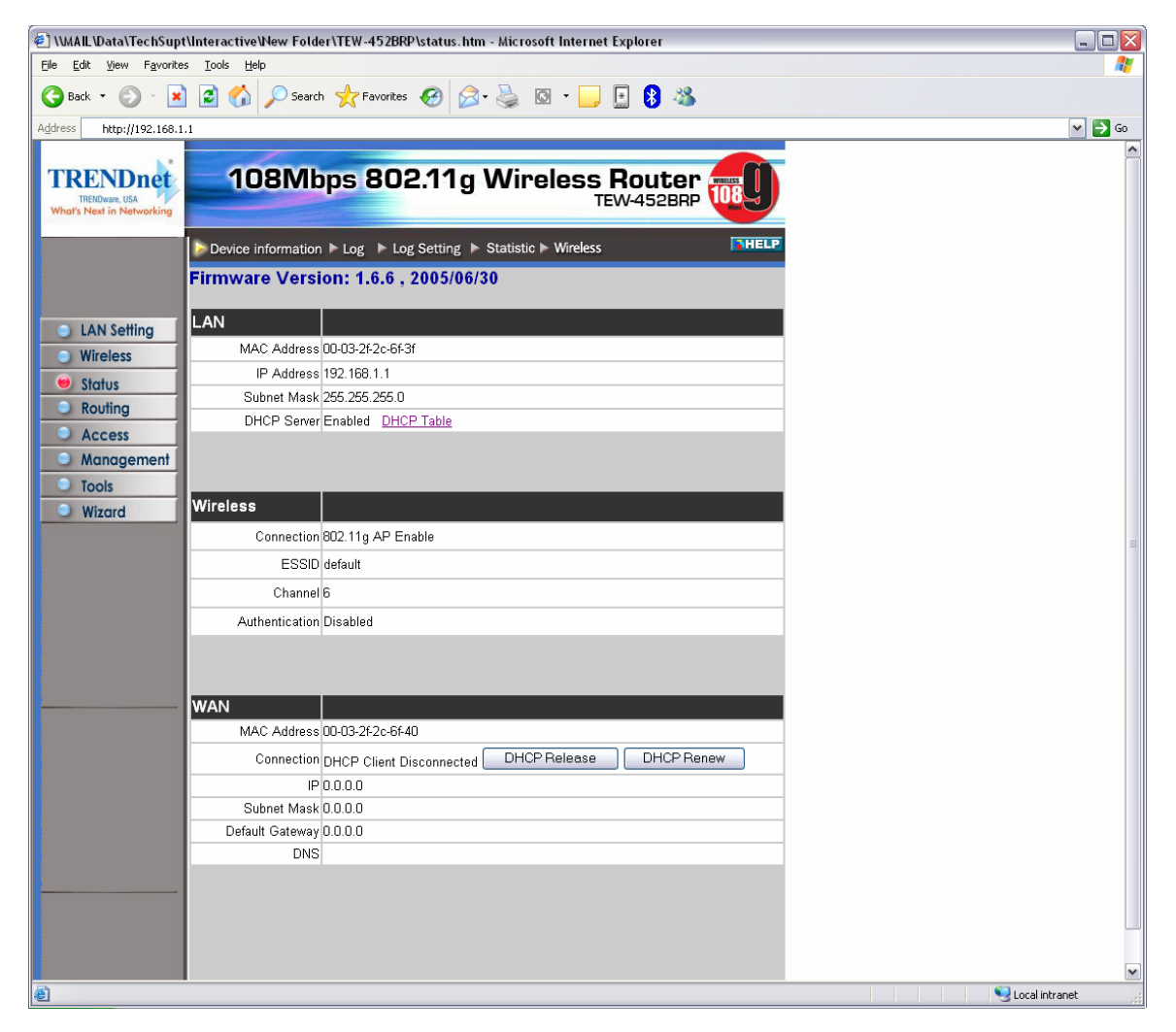

Q: How do I change the channel of my TEW-452BRP?

**A**:

- 1) Open your web browser and type the IP address of the TEW-452BRP in the address bar. The default IP address is 192.168.1.1. At the login, enter your username (admin) and password (admin).
- 2) Click on "Wireless" on the left hand side and then click on "Basic" at the top of the page.

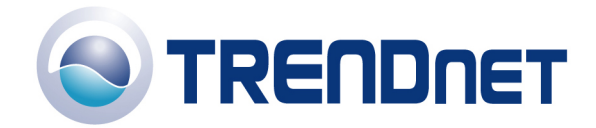

| Image: Book of the book of the book of the | 🖹 \\MAIL\Data\TechSupt\Interactive\New Folder\TEW-452BRP\w_basic_11g.htm - Microsoft Internet Explorer 📃 🗓 |                                            |                 |  |  |
|----------------------------------------------------------------------------------------------------|----------------------------------------------------------------------------------------------------|--------------------------------------------|-----------------|--|--|
|                                                                                                    | Elle Edit Yiew Favorites Iools Help                                                                        |                                            |                 |  |  |
| Image: Marriel and Andread Andread | 🌏 Back 🝷 🕥 🕤 😫                                                                                             | 🔁 🏠 🔎 Search 👷 Favorites 🤣 🖾 = 🌺 🔯 = 📙 🚯 🖄 |                 |  |  |
| Instruction     Instruction     Instruction <td>Address http://192.168.1.</td> <td>1</td> <td>💌 🄁 Go</td>                                                                                                    | Address http://192.168.1.                                                                                  | 1                                          | 💌 🄁 Go          |  |  |
| IAN Setting         Wireless         Status         Outing         Access         Extended Range Mode         Disabled         © Enabled © Disabled         © Sign Gradess         Ocal         @ Wireless         Otopic         © Cancel         Apply                                                                                                    | TRENDure, USA<br>TRENDware, USA<br>What's Next in Networking                                               | 108Mbps 802.11g Wireless Router            | 2               |  |  |
| LAN Setting         Wireless         Status         Routing         Access         Monogement         Still Broadcest         Cancel         Appy                                                                                                    |                                                                                                    | Basic Nuthentication NAdvanced             |                 |  |  |
| Access  Access  Extended Range Mode Extended SDD Broadcast Extended Disabled  Cancel Apply                                                                                                    | LAN Setting     Wireless     Status     Routing                                                            | Wireless                                   |                 |  |  |
| Management     SSiD Broadcast     Enabled     Disabled     Cancel Apply                                                                                                    | Access                                                                                                    | Extended Range Mode Cabled Oisabled        |                 |  |  |
| Tools         Wizard         Cancel Apply                                                                                                    | Management                                                                                                 | SSID Broadcast 📀 Enabled 🔿 Disabled        |                 |  |  |
|                                                                                                    | Tools     Wizard                                                                                           | Cancel Apply                               |                 |  |  |
|                                                                                                    |                                                                                                    |                                            |                 |  |  |
| State of the second second secon                                                                                                    | <u>کا</u>                                                                                                  |                                            | Second intranet |  |  |

- 3) Choose a different channel from the drop down box next to the Channel field.
- 4) Click Apply to save your settings.
- **Q**: How do I change the SSID of my TEW-452BRP?

## **A**:

- 1) Open your web browser and type the IP address of the TEW-452BRP in the address bar. The default IP address is 192.168.1.1. At the login, enter your username (admin) and password (admin).
- 2) Click on "Wireless" on the left hand side and then click on "Basic" at the top of the page.

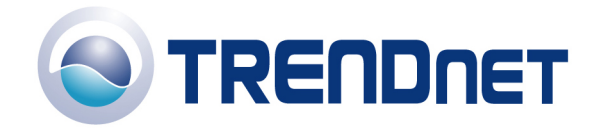

| 🗵 \\\\AAILWata\TechSupt\Interactive\Vew Folder\TEW-452BRP\w_basic_11g.htm - Microsoft Internet Explorer 📃  |                |  |
|----------------------------------------------------------------------------------------------------|----------------|--|
| Eile Edit View Favorites Tools Help                                                                        | 🥂 🕺            |  |
| 🚱 Back 🔹 💿 🕤 🗾 🙆 🏠 🔎 Search 📌 Favorites 🔣 🐼 = 🍑 🔯 🔹 🔹                                                      |                |  |
| Address http://192.168.1.1                                                                                 | 💌 🔁 Go         |  |
| TRENDICT<br>TOSMbps 802.11g Wireless Router<br>TEW-452BRP                                                  |                |  |
| Basic N Authentication N Advanced                                                                          |                |  |
| Wireless         © Enabled         Disabled           Image: Solid state         SSID         default      |                |  |
| Channel 6 (Domain: USA)                                                                                    |                |  |
| Access     Extended Range Mode     C Enabled     Disabled     SID Broadcast     SID Broadcast     Disabled |                |  |
| Wizard Cancel Apply                                                                                        |                |  |
|                                                                                                    |                |  |
|                                                                                                    |                |  |
|                                                                                                    |                |  |
|                                                                                                    |                |  |
|                                                                                                    |                |  |
|                                                                                                    |                |  |
|                                                                                                    |                |  |
| ê<br>ê                                                                                                    | Local intranet |  |

- 3) Enter in your desired SSID in the SSID field.
- 4) Click Apply to save your settings.